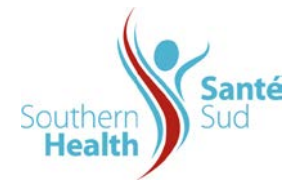

If you need assistance self-registering, please contact Emergency Preparedness Specialist (Monday to Friday, 0830:1630): **204-712-6009 or** <u>DisasterManagement@southernhealth.ca</u>

## **Opt-In Steps**

- 1. Go to https://www.getrave.ca/login/shss
- 2. Click the Forgot your password link.

| : 0                 |             | Home                                                         |                                                                | x                                                   | R Ra                               | ive Login                                 | - Southe                                                      | rn Health   | n-So X    | +      |         |         |            |                |      |             |                 |                      |           |        |         |      |         | -    | 0     | × |
|---------------------|-------------|--------------------------------------------------------------|----------------------------------------------------------------|-----------------------------------------------------|------------------------------------|-------------------------------------------|---------------------------------------------------------------|-------------|-----------|--------|---------|---------|------------|----------------|------|-------------|-----------------|----------------------|-----------|--------|---------|------|---------|------|-------|---|
| $\leftarrow$        | C           | â                                                            | https://                                                       | /www.getrave.                                       | ca/login                           | /shss                                     |                                                               |             |           |        |         |         |            |                |      |             | $A_{\theta'}$   | *                    | А         |        | ß       | (D   | ĽΞ      | œ    | ~     |   |
|                     |             | Southerr<br>Health                                           | Sud                                                            | é                                                   |                                    |                                           |                                                               |             |           |        |         |         |            |                |      |             |                 |                      | c         | HANGE  | SITE    | RE   | EGISTER |      | Î     | + |
|                     |             |                                                              |                                                                |                                                     |                                    | Plea                                      | ise Lo                                                        | og In       |           |        |         |         |            |                |      |             |                 |                      |           |        |         |      |         |      |       |   |
|                     |             |                                                              |                                                                |                                                     |                                    | Use                                       | rname                                                         |             |           | Pas    | sword   | ł       |            |                | L    | OG IN       |                 |                      |           |        |         |      |         |      |       |   |
|                     |             |                                                              |                                                                |                                                     |                                    | Forgo                                     | ot your                                                       | useman      | ne?       | Forg   | ot your | passw   | vord'      | ?              | -    |             |                 |                      |           |        |         |      |         |      |       |   |
| <ul> <li></li></ul> | )<br>C      | R<br>G                                                       | Rave Login - S                                                 | Southern Health-<br>/www.getrave.                   | Sar X                              | R Rav                                     | re - Term                                                     | is of Use · | - Souther | m⊢ X   | +       |         |            |                |      | A٩          | *               |                      | C,        | G      | 1 Ф     | Û    | ≡ @     | -    | ð<br> | × |
|                     | R<br>R<br>n | Southern H<br>Register for a<br>Rave does n<br>egistered, yt | fealth-Sante<br>approved Sou<br>ot charge sut<br>ou can opt ou | athem Health-S<br>psonbers to sen<br>at of SMS mess | ente Sut<br>d or reci<br>ages at a | For<br>To ch<br>U<br>Su<br>Su<br>any time | got y<br>nange y<br>BMIT<br>intey cor<br>is messa<br>by texti | our pas     | assword,  | please | enter y | rour Ra | ave<br>mae | Usern<br>on ve | ame. | c<br>ng upc | ANCEL<br>Inu am | ×<br>arr.<br>wiroles | s carrier | plan a | nd subs | site | REGI    | Droa |       |   |

- 3. Enter your work email as your Rave Username.
- 4. Go to your email and click link provided to reset your password.
- 5. Log into Rave using the new password.

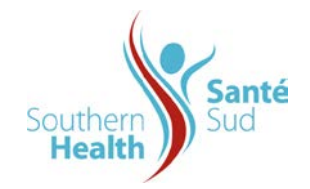

## 6. Scrolling down to the bottom, Review the Terms of Use and click "I have read and agree to the RAVE Alert Terms of Use".

| Terms of Use                                                                                                    |                                                                                                    |                                                                                                    |                                                                                                    |
|----------------------------------------------------------------------------------------------------|----------------------------------------------------------------------------------------------------|----------------------------------------------------------------------------------------------------|----------------------------------------------------------------------------------------------------|
| Version: 1.24 2021-10-22 1                                                                                                    | 1:05:47                                                                                                    |                                                                                                    |                                                                                                    |
| Date of Last Revision: Octo                                                                                                    | ober 2021                                                                                                    |                                                                                                    |                                                                                                    |
| These Terms of Use (the "T<br>"Services") provided by RM<br>granted access to the servi<br>The Services are a set of a<br>are granted access to and f<br>and this page will indicate a<br>"Site"), and your continued | <b>Terms</b> ") describe the terms under which you may access and use the mobile and web-based m<br>MS Software, Inc. (" <b>RMS</b> ") and, if applicable, the client of RMS who has licensed certain applic<br>ces (the " <b>Client</b> ").<br>pplications accessed through the web or mobile devices, the features of which vary based on to<br>for which you register. These Terms may be modified by RMS at any time without prior notice,<br>at the top the date these Terms were last revised. You agree to be bound by any such modifica<br>registration to use, or use of, the Services following any such posting constitutes your accepte | nessaging and telecomm<br>ations from RMS and the<br>which applications are lid<br>Changes to the Terms w<br>tions once they are post<br>ance of such modification | nunication services (the<br>rough which you were<br>censed and to which you<br>ill be posted on this page,<br>red on this web site (the<br>ns. |
| PLEASE READ THESE TE<br>OBLIGATIONS.                                                                                                    | ERMS OF USE CAREFULLY AS THEY CONTAIN IMPORTANT INFORMATION REGARDING                                                                                                    | YOUR LEGAL RIGHTS                                                                                                    | S, REMEDIES AND                                                                                                    |
| I have read and agree t                                                                                                    | o the Rave Terms of Use                                                                                                    |                                                                                                    |                                                                                                    |
| O I DO NOT AGREE to the                                                                                                    | e Rave Terms of Use                                                                                                    |                                                                                                    |                                                                                                    |
| SUBMIT                                                                                                    |                                                                                                    |                                                                                                    |                                                                                                    |
| <ol> <li>Click the '</li> <li>Confirm ye</li> </ol>                                                                                                    | "Submit" button<br>our phone number                                                                                                    |                                                                                                    | - 0 X                                                                                                    |
| ← C Q D http:                                                                                                    | s//www.getrave.ca/manageProfile/profileDashboard.action A <sup>h</sup> Li                                                                                                    | <b>C</b> , C D                                                                                                    | ¢ @ % ⊡                                                                                                    |
|                                                                                                    | You must complete the phone confirmation process to take advantage of all RaveAlert features.                                                                                                    |                                                                                                    | CONFIRM 204-27                                                                                                    |
| Southern Health                                                                                                    | -Sante Sud                                                                                                    |                                                                                                    | 0 1                                                                                                    |
| MY ACCOUNT                                                                                                    | My Account Opt-In Lists                                                                                                    |                                                                                                    |                                                                                                    |
|                                                                                                    | southernhealth.ca                                                                                                    | EDIT                                                                                                    |                                                                                                    |
|                                                                                                    | Password                                                                                                    | CHANGE                                                                                                    |                                                                                                    |
|                                                                                                    | Mobile Phones                                                                                                    | C ADD                                                                                                    |                                                                                                    |
|                                                                                                    | (1) 204-274-2277 Not Confirmed                                                                                                    | TEST 🗹 🗶                                                                                                    |                                                                                                    |
|                                                                                                    | Voice Only Line Contacts                                                                                                    | O ADD                                                                                                    |                                                                                                    |
|                                                                                                    | (a) Empil                                                                                                    | <b>G</b> ADD                                                                                                    |                                                                                                    |

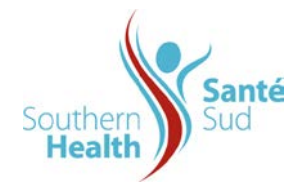

Next, choose the any community opt-in lists that you want to receive alerts.

9. Click/Select Opt-In Lists.

|                | ps://www.getrave.ca/manageProfile Dashboard.action           |                                  | 0.0    | Φ | £∎  | æ        | ~     |   | • |
|----------------|--------------------------------------------------------------|----------------------------------|--------|---|-----|----------|-------|---|---|
|                | You must complete the phone infirmation process to take adva | ntage of all RaveAlert features. |        |   | CON | NFIRM 20 | 04-27 |   |   |
| Southern Healt | h-Sante Sud                                                  |                                  |        |   |     | 0        |       | : |   |
| MY ACCOUNT     | My Account Opt-In Lists                                      |                                  |        |   |     |          |       |   |   |
|                | Provider the st                                              |                                  | CEDIT  |   |     |          |       |   |   |
|                | a southeninearth.ca                                          |                                  |        |   |     |          |       |   |   |
|                | Password                                                     |                                  | CHANGE |   |     |          |       |   |   |
|                | Mobile Phones                                                |                                  | O ADD  |   |     |          |       |   |   |
|                | (1) 204-274-2277 Net Confirmed                               | CONFIRM TEST                     | g X    |   |     |          |       |   |   |
|                | Voice Only Line Contacts                                     |                                  | O ADD  |   |     |          |       |   |   |
|                |                                                              |                                  | A      |   |     |          |       |   |   |

10. Subscribe to the communities you wish to receive alerts for those communities by clicking in the box to the right of the desired facility.

|                         | Autorit rieator same so. X                                                                 |                                                                                       |          |  |  | - | No. of Co. | U     | ^ |
|-------------------------|--------------------------------------------------------------------------------------------|---------------------------------------------------------------------------------------|----------|--|--|---|------------|-------|---|
|                         | - C 🞧 🖞 https://www.getrave.ca/userConsole/optln/myLists.action 🛛 A <sup>N</sup> 🏠 🖪 🕃 🤇 🖽 |                                                                                       |          |  |  |   |            |       | C |
| Southern Healt          | h-Sante Sud                                                                                |                                                                                       |          |  |  | 0 |            | •     |   |
| MY ACCOUNT              | My Account                                                                                 | Opt-In Lists                                                                          |          |  |  |   |            |       |   |
| My Lists                |                                                                                            |                                                                                       |          |  |  |   |            |       |   |
| LIST NAME               | LIST DESCRIPTION                                                                           |                                                                                       |          |  |  |   | SUB        | SCRIB | E |
| All Alerts Opt-In       | This group is to rec                                                                       | ve all alerts                                                                         |          |  |  |   | •          |       |   |
| Altona Area Opt-In      | Altona Area notifica                                                                       | on group                                                                              |          |  |  |   |            |       |   |
| Carman Area Opt In      | Staff that opt in to t                                                                     | s list are to receive any alerts sent to Carman area staff that are not captured in Q | QHR data |  |  |   |            |       |   |
| Emerson Area Opt-In     | opt in for alerts for                                                                      | nerson area                                                                           |          |  |  |   |            |       |   |
| Gladstone Area Opt-In   | alerts for Gladstone                                                                       | community                                                                             |          |  |  |   |            |       |   |
| MacGregor Area Opt-In   | MacGregor Area Op                                                                          | In                                                                                    |          |  |  |   |            |       |   |
| Masilan Area Oatla List | Manitou Area Ont I                                                                         |                                                                                       |          |  |  |   |            | -     |   |

You will receive alerts for the sites you have subscribed to.

11. Log out of RAVE Alert or close the browser.